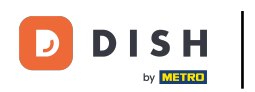

i

Bienvenido al panel de control de DISH POS. En este tutorial, le mostramos cómo agregar un menú de precio fijo.

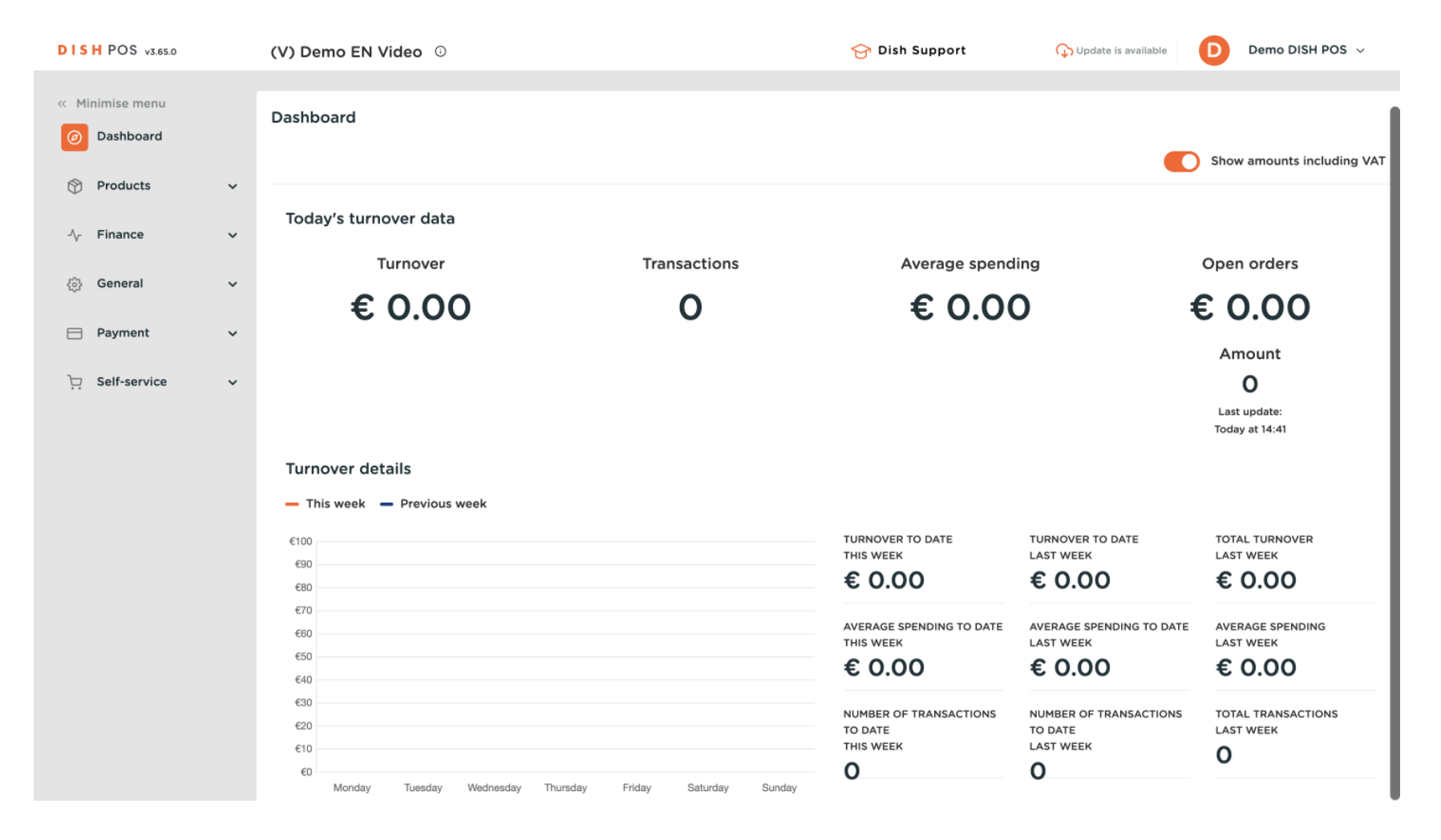

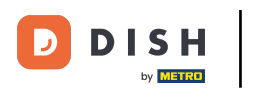

#### Primero, haga clic en Productos.

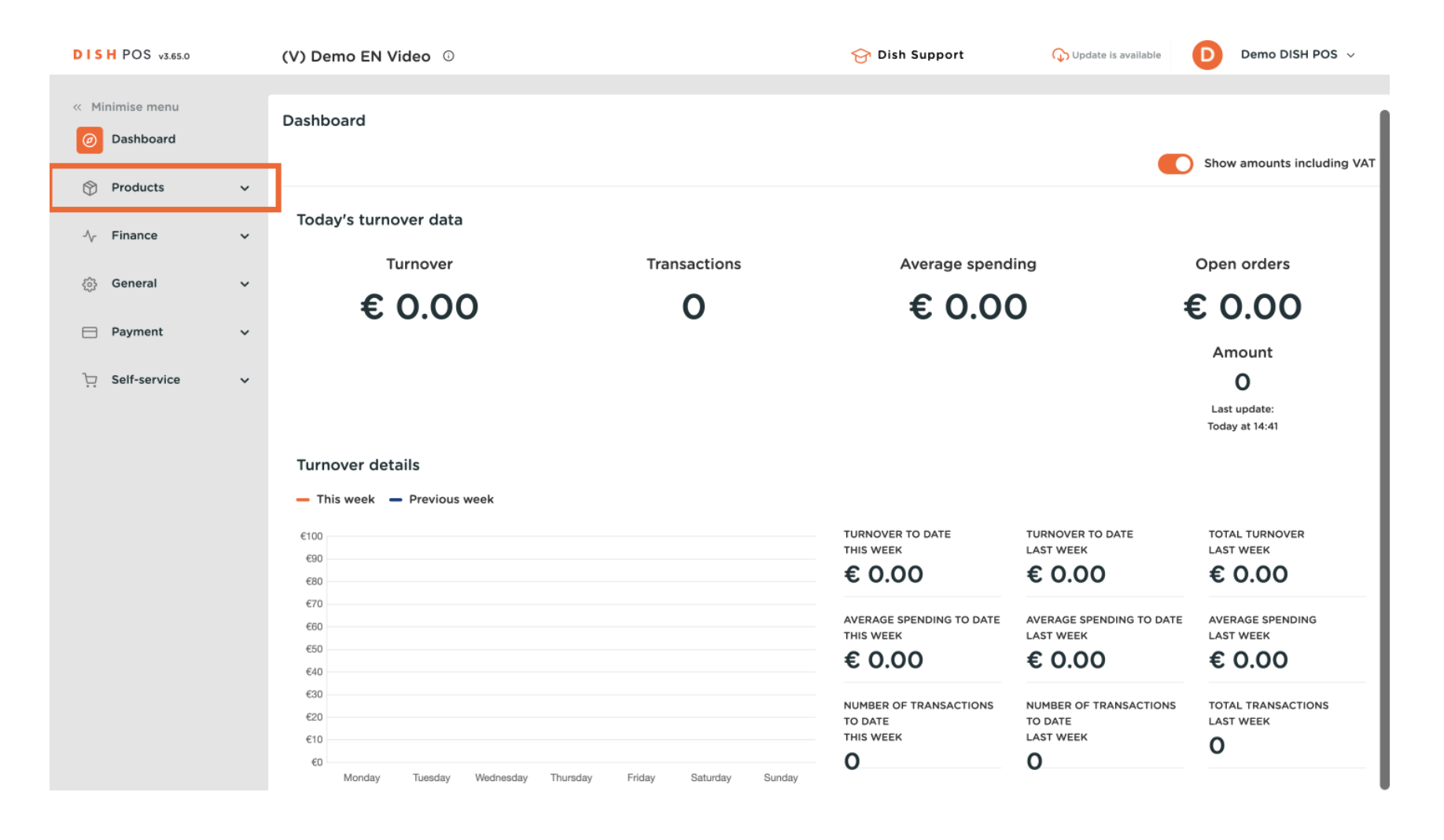

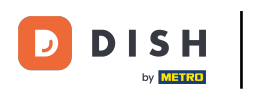

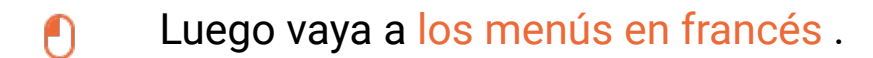

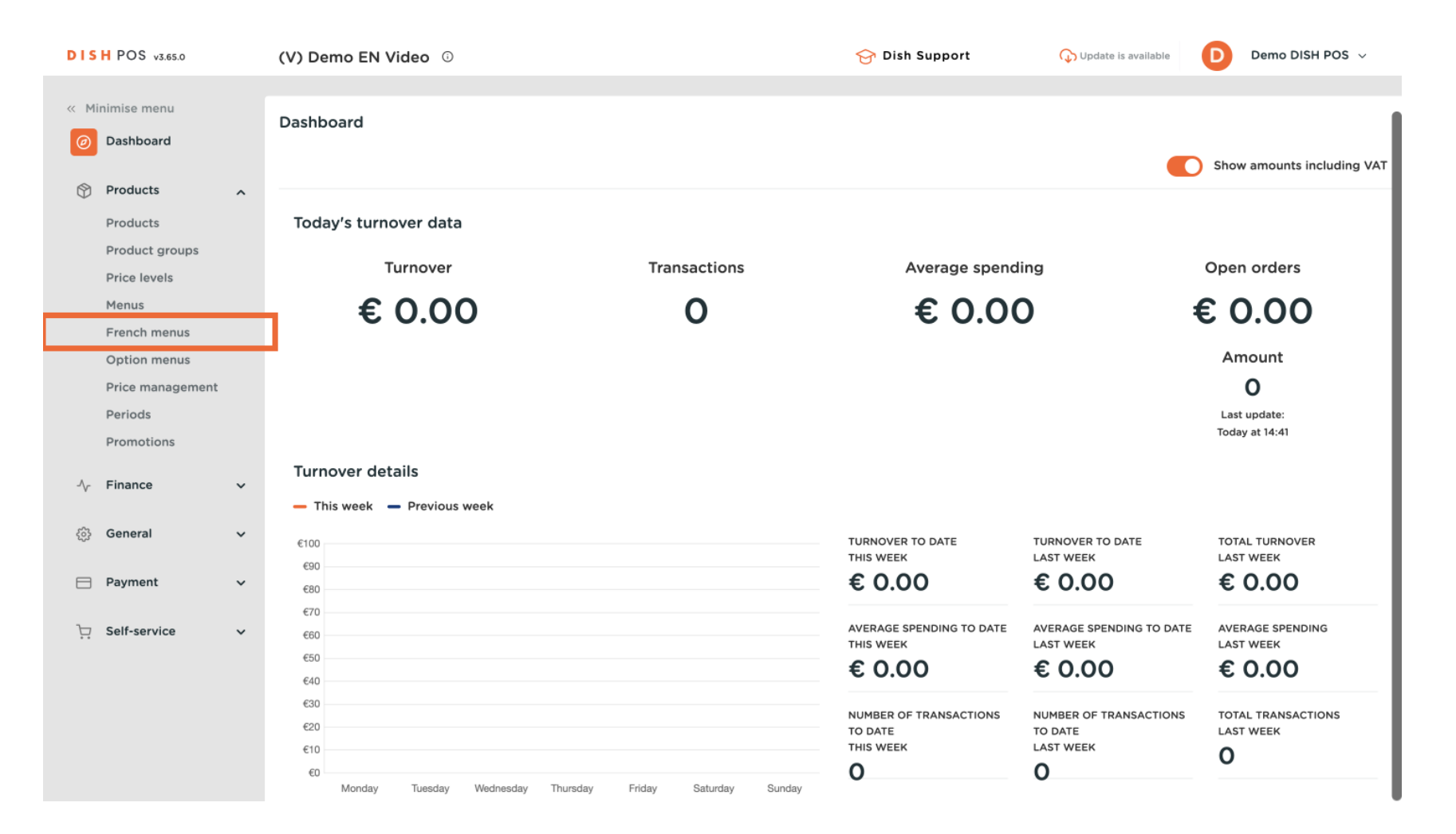

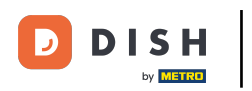

Ð

Ahora se encuentra en la vista general de sus menús en francés. Para agregar un nuevo menú, haga clic en + Agregar menú en francés.

| DISH PO                                    | S v3.65.0                  | (V) Demo EN Video 🔅       |              |                      | 😚 Dish Support | <b>Update is available</b> | Demo DISH POS 🗸   |
|--------------------------------------------|----------------------------|---------------------------|--------------|----------------------|----------------|----------------------------|-------------------|
| <ul> <li>Minimise</li> <li>Dash</li> </ul> | e menu<br>board            | French menu               |              |                      |                |                            | + Add French menu |
| Produ                                      | ucts                       | French menus              |              | Selected French menu |                | Products                   |                   |
| Produ<br>Price<br>Menu                     | uct groups<br>levels<br>Is | Q Search<br>3 course menu | € 29.00 ∥ि 🗇 | No results found     |                |                            |                   |
| Frenc                                      | ch menus                   |                           |              |                      |                |                            |                   |
| Price                                      | management                 |                           |              |                      |                |                            |                   |
| Perio                                      | ods                        |                           |              |                      |                |                            |                   |
| Prom                                       | notions                    |                           |              |                      |                |                            |                   |
| -∿ Finan                                   | nce 🗸                      | ,                         |              |                      |                |                            |                   |
| දිවූ Gene                                  | eral 🗸                     | ,                         |              |                      |                |                            |                   |
| 🖯 Paym                                     | nent ~                     |                           |              |                      |                |                            |                   |
| े़ Self-s                                  | service 🗸                  | ,                         |              |                      |                |                            |                   |
|                                            |                            |                           |              |                      |                |                            |                   |
|                                            |                            |                           |              |                      |                |                            |                   |
|                                            |                            |                           |              |                      |                |                            |                   |
|                                            |                            |                           |              |                      |                |                            |                   |

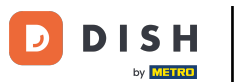

Se abrirá una nueva ventana en la que deberás introducir toda la información del menú en francés. Comienza añadiendo el nombre en el campo de texto correspondiente.

| DIS   | H POS v3.65.0    | (V) Demo EN Video ©         | Add french menu | French menu                     | $\otimes$ |
|-------|------------------|-----------------------------|-----------------|---------------------------------|-----------|
| « Mir | nimise menu      | French menu                 | 🛞 French menu   | Name Turnover categories * None | ~         |
| 0     | Products         |                             |                 | Prices                          |           |
|       | Products         | French menus Sele           | ected F         | Price <sup>®</sup> 0.00         |           |
|       | Product groups   | Q Search No res             | sults found     | Identification                  |           |
|       | Price levels     | 3 course menu € 2900 2 ि जी |                 | Your reference                  |           |
|       | French menus     |                             |                 |                                 |           |
|       | Option menus     |                             |                 | ID                              |           |
|       | Price management |                             |                 |                                 |           |
|       | Periods          |                             |                 |                                 |           |
|       | Promotions       |                             |                 |                                 |           |
| ∿     | Finance          |                             |                 |                                 |           |
|       | General          | <b>,</b>                    |                 |                                 |           |
|       | Payment          | ,<br>                       |                 |                                 |           |
| Ä     | Self-service     | ,                           |                 |                                 |           |
|       |                  |                             |                 |                                 |           |
|       |                  |                             |                 |                                 |           |
|       |                  |                             |                 |                                 |           |
|       |                  |                             |                 | Cancel                          | ve        |

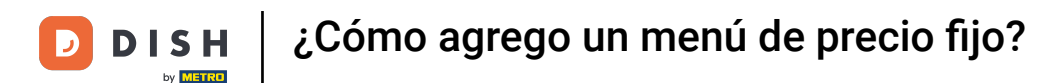

## A continuación, configure la categoría de facturación mediante el menú desplegable correspondiente .

| DIS  | H POS v3.65.0                             | (V) Demo EN               | Video 🛈 |               |                 | Add french menu | French               | menu              |                     |      | $\otimes$ |
|------|-------------------------------------------|---------------------------|---------|---------------|-----------------|-----------------|----------------------|-------------------|---------------------|------|-----------|
| « Mi | nimise menu<br>Dashboard                  | French menu               |         |               |                 | French menu     | Name*                | 2 course          | Turnover categories | None | ~         |
| Ø    | Products<br>Products                      | French men                | us      |               | Selected F      |                 | Price*               |                   | 0.00                |      |           |
|      | Product groups<br>Price levels<br>Menus   | Q Search<br>3 course menu |         | € 29.00 🖉 🔂 🗑 | No results foun |                 | Identif<br>Your refe | ication<br>erence |                     |      |           |
|      | French menus<br>Option menus              |                           |         |               |                 |                 | ID                   |                   |                     |      |           |
|      | Price management<br>Periods<br>Promotions |                           |         |               |                 |                 |                      |                   |                     |      |           |
| ∿    | Finance                                   | ×                         |         |               |                 |                 |                      |                   |                     |      |           |
|      | General                                   | ~                         |         |               |                 |                 |                      |                   |                     |      |           |
| ⊟    | Payment                                   | ~                         |         |               |                 |                 |                      |                   |                     |      |           |
| Ä    | Self-service                              | ~                         |         |               |                 |                 |                      |                   |                     |      |           |
|      |                                           |                           |         |               |                 |                 |                      |                   |                     |      |           |
|      |                                           |                           |         |               |                 |                 |                      |                   |                     |      |           |
|      |                                           |                           |         |               |                 |                 | Canc                 | əl                |                     | Sav  | e         |

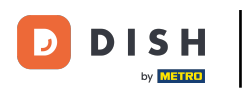

A continuación introduzca el precio en el campo correspondiente .

| DISH POS v3.65.0                                                                     | (V) Demo EN Video 💿                     | Add french menu | French menu 🛞                                                         |
|--------------------------------------------------------------------------------------|-----------------------------------------|-----------------|-----------------------------------------------------------------------|
| « Minimise menu<br>@ Dashboard                                                       | French menu                             | 🔞 French menu   | Name <sup>*</sup> 2 course Turnover categories <sup>*</sup> Low VAT ~ |
| Products Products                                                                    | French menus                            | Selected F      | Price* 0.00                                                           |
| Price levels<br>Menus<br>French menus<br>Option menus<br>Price management<br>Periods | Q Search<br>3 course menu € 29.00 ℓ ि 🗇 |                 | Identification<br>Your reference                                      |
| Promotions<br>√ Finance                                                              |                                         |                 |                                                                       |
| Payment                                                                              |                                         |                 |                                                                       |
| 및 Self-service 、                                                                     |                                         |                 | Cancel                                                                |

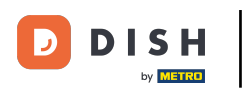

Una vez hecho esto, haga clic en Guardar para aplicar los cambios.

| DISH POS v3.65.0                                      | (V) Demo EN Video 😳          | Ac         | dd french menu | French menu                |                                 |  |
|-------------------------------------------------------|------------------------------|------------|----------------|----------------------------|---------------------------------|--|
| « Minimise menu ② Dashboard                           | French menu                  | 6          | French menu    | Name <sup>*</sup> 2 course | Turnover categories * Low VAT 🗸 |  |
| Products<br>Products<br>Product groups                | French menus                 | Selected F |                | Price*                     | 24.00                           |  |
| Price levels<br>Menus<br>French menus<br>Option menus | 3 course menu € 29.00 // ि 🗇 |            |                | Your reference             |                                 |  |
| Price management<br>Periods<br>Promotions             |                              |            |                |                            |                                 |  |
| -\                                                    |                              |            |                |                            |                                 |  |
| Payment Self-service                                  | ·<br>·                       |            |                |                            |                                 |  |
|                                                       |                              |            |                |                            |                                 |  |
|                                                       |                              |            |                | Cancel                     | Save                            |  |

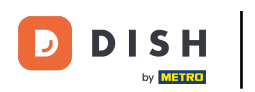

A continuación, se mostrará el nuevo menú en francés. Seleccione el menú en francés para comenzar a agregarle los platos.

| DIS    | H POS v3.65.0                  |   | (V) Demo EN Video 0 |               |                      | 😚 Dish Support | Update is available | D   | Demo DISH POS $\!\!\!\!\!\!\!\!\!\!\!\!\!\!\!\!\!\!\!\!\!\!\!\!\!\!\!\!\!\!\!\!\!\!$ |
|--------|--------------------------------|---|---------------------|---------------|----------------------|----------------|---------------------|-----|--------------------------------------------------------------------------------------|
| « Min  | nimise menu<br>Dashboard       |   | French menu         |               |                      |                |                     | + 4 | dd French menu                                                                       |
| Ø      | Products                       | ^ | French menus        |               | Selected French menu |                | Products            |     |                                                                                      |
|        | Product groups<br>Price levels |   | Q Search            |               | No results found     |                |                     |     |                                                                                      |
|        | Menus                          |   | 3 course menu       | € 29.00 🖉 🔂 🗊 |                      |                |                     |     |                                                                                      |
|        | French menus<br>Option menus   |   | 2 course menu       | €24.00 ∥ ि 🗇  |                      |                |                     |     |                                                                                      |
|        | Price management               |   |                     |               |                      |                |                     |     |                                                                                      |
|        | Periods<br>Promotions          |   |                     |               |                      |                |                     |     |                                                                                      |
| $\sim$ | Finance                        | ~ |                     |               |                      |                |                     |     |                                                                                      |
| ŝ      | General                        | ~ |                     |               |                      |                |                     |     |                                                                                      |
|        | Payment                        | ~ |                     |               |                      |                |                     |     |                                                                                      |
| ŗ      | Self-service                   | ~ |                     |               |                      |                |                     |     |                                                                                      |
|        |                                |   |                     |               |                      |                |                     |     |                                                                                      |
|        |                                |   |                     |               |                      |                |                     |     |                                                                                      |
|        |                                |   |                     |               |                      |                |                     |     |                                                                                      |
|        |                                |   |                     |               |                      |                |                     |     |                                                                                      |

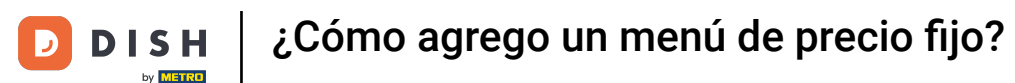

# Luego haga clic en + Agregar submenú para crear un nuevo submenú para su menú en francés.

| DISH POS v3.65.0            | (V) Demo EN Video 0         | 😚 Dish Support   | Update is available Demo DISH POS ~ |
|-----------------------------|-----------------------------|------------------|-------------------------------------|
| « Minimise menu Ø Dashboard | French menu                 |                  | + Add French menu                   |
| Products ^                  | French menus                | 2 course menu    | Products                            |
| Product groups              | Q Search                    | No results found | Q Search                            |
| Price levels<br>Menus       | 3 course menu € 29.00 / ि 🗇 | + Add submenu    | ∨ Drinks                            |
| French menus                | 2 course menu € 24.00 / □ 🗇 |                  | ∨ Food                              |
| Price management            |                             | _                | ∨ Miscellaneous                     |
| Periods                     |                             |                  | ∽ Kiosk                             |
| Promotions                  |                             |                  | ✓ Order Aggregator                  |
| √ Finance ✓                 |                             |                  | test test                           |
| දිවූ General 🗸 🗸            |                             |                  |                                     |
| 😑 Payment 🗸 🗸               |                             |                  |                                     |
| ℃ Self-service ✓            |                             |                  |                                     |
|                             |                             |                  |                                     |
|                             |                             |                  |                                     |
|                             |                             |                  |                                     |

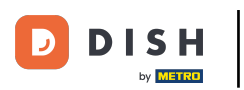

Se abrirá una nueva ventana donde deberás ingresar toda la información del submenú. Comienza agregando el nombre en el campo de texto correspondiente.

| DISH POS v3.65.0                                                                          |             | (V) Demo EN Video 💿                                        |                                |                                               | Add submenu | Submenu |      | $\otimes$ |
|-------------------------------------------------------------------------------------------|-------------|------------------------------------------------------------|--------------------------------|-----------------------------------------------|-------------|---------|------|-----------|
| <ul> <li>Minimise menu</li> <li>Ø Dashboard</li> </ul>                                    |             | French menu                                                |                                |                                               | 🛞 Submenu   | Name    |      |           |
| Products Product group Price levels Menus French menus Option menus Price manager Periods | ♪<br>Sos    | French menus<br>Q Search<br>3 course menu<br>2 course menu | € 29.00 / ि m<br>€ 24.00 / ि m | 2 course m<br>No results found<br>+ Add subme |             | Course  | None | ~         |
| Promotions<br>小 Finance<br>③ General<br>⊟ Payment                                         | *<br>*<br>* |                                                            |                                |                                               |             |         |      |           |
| . Self-service                                                                            | ~           |                                                            |                                |                                               |             | Cancel  |      | Save      |

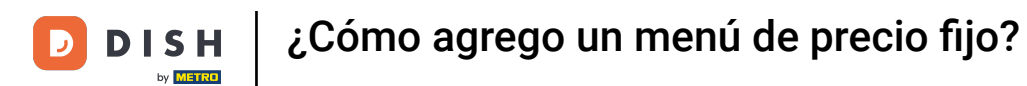

Ð

Para asignar un curso al submenú, que se imprimirá en el ticket de producción, utilice el menú desplegable correspondiente .

| DISH POS v3.65.0                          | (V) Demo EN Video 💿                        | Add submenu | Submenu                | $\otimes$ |
|-------------------------------------------|--------------------------------------------|-------------|------------------------|-----------|
| « Minimise menu Ø Dashboard               | French menu                                | Submenu     | Name* Starter          |           |
| Products A                                | French menus                               | 2 course m  | Production Course None | ~         |
| Product groups<br>Price levels<br>Menus   | Q Search<br>3 course menu € 29.00 // ि⊓ ती | + Add subme |                        |           |
| French menus<br>Option menus              | 2 course menu € 24.00 // ि 🗇               |             |                        |           |
| Price management<br>Periods<br>Promotions |                                            |             |                        |           |
| -√ Finance ✓                              |                                            |             |                        |           |
| 《아 General                                |                                            |             |                        |           |
| 📄 Payment 🗸 🗸                             |                                            |             |                        |           |
| 는 Self-service 🗸                          |                                            |             |                        |           |
|                                           |                                            |             |                        |           |
|                                           |                                            |             | Cancel                 | Save      |

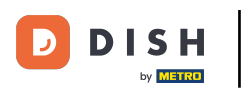

Una vez hecho esto, haga clic en Guardar para aplicar los cambios.

| DIS   | H POS v3.65.0                |   | (V) Demo EN Video 💿 |               |                  | Add submenu | Subme  | enu     |          | $\otimes$ |
|-------|------------------------------|---|---------------------|---------------|------------------|-------------|--------|---------|----------|-----------|
| « Mir | nimise menu                  |   | French menu         |               |                  | 🔞 Submenu   | Name*  | Starter |          |           |
| 8     | Products                     | , |                     |               |                  |             | Produc | tion    |          |           |
|       | Products                     |   | French menus        |               | 2 course m       |             | Course |         | Starters | × ~       |
|       | Product groups               |   | Q Search            |               | No results found |             |        |         |          |           |
|       | Price levels<br>Menus        |   | 3 course menu       | € 29.00 / ि 🖞 | + Add subme      |             |        |         |          |           |
|       | French menus<br>Option menus |   | 2 course menu       | € 24.00 / ि 🗇 |                  |             |        |         |          |           |
|       | Price management             |   |                     |               |                  |             |        |         |          |           |
|       | Periods                      |   |                     |               |                  |             |        |         |          |           |
|       | Promotions                   |   |                     |               |                  |             |        |         |          |           |
| ∽     | Finance                      | ř |                     |               |                  |             |        |         |          |           |
|       | General                      | ~ |                     |               |                  |             |        |         |          |           |
| 8     | Payment                      | ~ |                     |               |                  |             |        |         |          |           |
| Ä     | Self-service                 | ~ |                     |               |                  |             |        |         |          |           |
|       |                              |   |                     |               |                  |             |        |         |          |           |
|       |                              |   |                     |               |                  |             |        |         |          |           |
|       |                              |   |                     |               |                  |             | Cance  | el      |          | Save      |

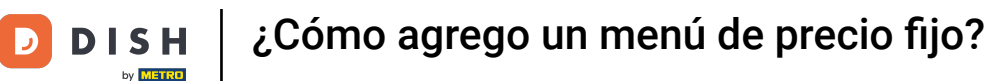

i

#### Se agregó el submenú. Repita los pasos recientes para agregar más submenús.

| DIS   | H POS v3.65.0            |   | (V) Demo EN Video 🔅 |              |               | 😚 Dish Support | Update is available     | D         | Demo DISH POS $$ |
|-------|--------------------------|---|---------------------|--------------|---------------|----------------|-------------------------|-----------|------------------|
| « Mir | nimise menu<br>Dashboard |   | French menu         |              |               |                |                         | +         | Add French menu  |
| Ø     | Products<br>Products     | ^ | French menus        |              | 2 course menu | Products       |                         |           |                  |
|       | Product groups           |   | Q Search            |              | Starter       | ∅ 10           | Q Search                | $\supset$ |                  |
|       | Menus                    |   | 3 course menu       | €29.00 ∥ ြ 🗇 | + Add submenu |                | $\sim$ Drinks           |           |                  |
|       | French menus             |   | 2 course menu       | €24.00 / ि 🗇 |               |                | $\sim$ Food             |           |                  |
|       | Price management         |   |                     |              |               |                | $\sim$ Miscellaneous    |           |                  |
|       | Periods                  |   |                     |              |               |                | ∨ Kiosk                 |           |                  |
|       | Finance                  |   |                     |              |               |                | $\sim$ Order Aggregator |           |                  |
| -V-   | Finance                  | * |                     |              |               |                | test test               |           |                  |
| 63    | General                  | ~ |                     |              |               |                |                         |           |                  |
|       | Payment                  | ~ |                     |              |               |                |                         |           |                  |
| Ļ     | Self-service             | ~ |                     |              |               |                |                         |           |                  |
|       |                          |   |                     |              |               |                |                         |           |                  |
|       |                          |   |                     |              |               |                |                         |           |                  |
|       |                          |   |                     |              |               |                |                         |           |                  |

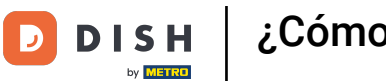

Para agregar productos a su submenú, busque un producto utilizando la barra de búsqueda o expanda los grupos de productos utilizando la flecha hacia abajo correspondiente.

| DISH POS v3.65.0                 |   | (V) Demo EN Video 0 |              |               | 😚 Dish Support | Update is available     | Demo DISH POS 🗸   |
|----------------------------------|---|---------------------|--------------|---------------|----------------|-------------------------|-------------------|
| « Minimise menu Ø Dashboard      |   | French menu         |              |               |                |                         | + Add French menu |
| Products<br>Products             | ^ | French menus        |              | 2 course menu |                | Products                |                   |
| Product groups                   |   | Q Search            |              | Starter       | ∕ ₪            | Q Search                | )                 |
| Price levels<br>Menus            |   | 3 course menu       | €29.00 ∥ ြ 🗇 | Main          | ∕ ॻ            | √ Drinks                |                   |
| French menus                     |   | 2 course menu       | €24.00 / ि 🗇 | + Add submenu |                | √ Food                  |                   |
| Option menus<br>Price management |   |                     |              |               |                | ✓ Miscellaneous         |                   |
| Periods                          |   |                     |              |               |                | $\sim$ Kiosk            |                   |
| Promotions                       |   |                     |              |               |                | $\sim$ Order Aggregator |                   |
| -\∕ Finance                      | ~ |                     |              |               |                | test test               |                   |
| င္မ်ိနဲ General                  | ~ |                     |              |               |                |                         |                   |
| 😑 Payment                        | ~ |                     |              |               |                |                         |                   |
|                                  |   |                     |              |               |                |                         |                   |
| . Self-service                   | Ť |                     |              |               |                |                         |                   |
|                                  |   |                     |              |               |                |                         |                   |
|                                  |   |                     |              |               |                |                         |                   |

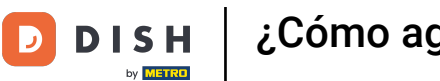

Ð

A continuación, seleccione los productos que desea añadir al submenú marcando la casilla correspondiente . Si solo desea añadir un producto, no es necesario marcar la casilla.

| DISH POS v3.65.0                                     | (V) Demo EN Video 💿                | 😚 Dish Support | ↓ Update is available Demo DISH POS ↓ |
|------------------------------------------------------|------------------------------------|----------------|---------------------------------------|
| <ul> <li>Minimise menu</li> <li>Dashboard</li> </ul> | French menu                        |                | + Add French menu                     |
| Products A                                           | French menus                       | 2 course menu  | Products                              |
| Product groups                                       | Q Search                           | Starter 🖉 🗎    | Q Search                              |
| Menus                                                | <b>3 course menu</b> € 29.00 ∥ ि 🗓 | Main 🖉 🗓       | ~ Drinks                              |
| French menus                                         | 2 course menu € 24.00 2 1 m        | + Add submenu  | ∧ Food                                |
| Option menus<br>Price management                     |                                    | -              | √ Aperitif                            |
| Periods                                              |                                    |                | ∧ Starters                            |
| Promotions                                           |                                    |                | Steak Tatare                          |
| -√ Finance ✓                                         |                                    |                | 🗌 Foie Gras                           |
| දිරිු General 🗸                                      |                                    |                | Octopus                               |
| Payment                                              |                                    |                | Sweetbreads                           |
| े़⊐ Self-service ✓                                   |                                    |                | Green Asperges                        |
|                                                      |                                    |                | Lobster Soup                          |
|                                                      |                                    |                | √ Salads                              |
|                                                      |                                    |                | ∨ Dishes                              |
|                                                      |                                    |                | ∨ Supplements                         |

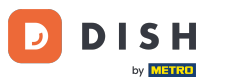

A continuación, arrastre los elementos seleccionados al submenú deseado. Si ha seleccionado varios productos, basta con arrastrar uno de ellos. Los demás se asignarán automáticamente al submenú deseado.

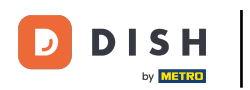

# ¿Cómo agrego un menú de precio fijo?

| DISH POS v3.65.0             | (V) Demo EN Video 0                |                  | 😚 Dish Support | ↔ Update is available Demo DISH POS ∨ |
|------------------------------|------------------------------------|------------------|----------------|---------------------------------------|
| « Minimise menu Ø Dashboard  | French menu                        |                  |                | + Add French menu                     |
| Products ^                   | French menus                       | 2 course menu    |                | Products                              |
| Product groups               | Q Search                           | Starter          | 0 B            | Q Search                              |
| Menus                        | <b>3 course menu</b> € 29.00 2 C 1 | Main             | 2 Ē            | ∨ Drinks                              |
| French menus<br>Option menus | 2 course menu € 24.00 2 G          | ້ງ + Add submenu |                | ∧ Food                                |
| Price management             |                                    |                  |                | ∼ Aperitif                            |
| Periods                      |                                    |                  |                |                                       |
| Promotions                   |                                    |                  |                | 🗹 Steak Tatare                        |
| v                            |                                    |                  |                | Foie Gras                             |
| දිබුි General 🗸 🗸            |                                    |                  |                | C Octopus                             |
| E Payment V                  |                                    |                  |                | Sweetbreads                           |
| ∵ Self-service ✓             |                                    |                  |                | Green Asperges                        |
|                              |                                    |                  |                | Lobster Soup                          |
|                              |                                    |                  |                | $\sim$ Salads                         |
|                              |                                    |                  |                | $\sim$ Dishes                         |
|                              |                                    |                  |                | ∨ Supplements                         |

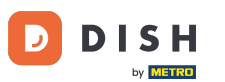

Una vez hecho esto, los productos seleccionados se encontrarán en el submenú designado. ¿Desea cobrar un adicional por un determinado producto del submenú? Haga clic en el icono de edición correspondiente.

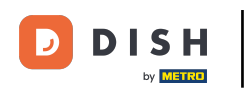

# ¿Cómo agrego un menú de precio fijo?

| DISH POS v3.65.0                                     | (V) Demo EN Video 0                |               | 😚 Dish Support | ↓ Update is available Demo DISH POS ∨ |
|------------------------------------------------------|------------------------------------|---------------|----------------|---------------------------------------|
| <ul> <li>Minimise menu</li> <li>Dashboard</li> </ul> | French menu                        |               |                | + Add French menu                     |
| Products                                             | French menus                       | 2 course menu |                | Products                              |
| Product groups                                       | Q Search                           | ∧ Starter     | ∅ m            | Q Search                              |
| Price levels<br>Menus                                | <b>3 course menu</b> € 29.00 2 G 🛱 | Steak Tatare  | 2 Ū            | ∨ Drinks                              |
| French menus                                         | 2 course menu € 24.00 / ि 🗊        | Octopus       | ∅ 10           | ~ Food                                |
| Option menus<br>Price management                     |                                    | Sweetbreads   | 2 D            | ∨ Aperitif                            |
| Periods                                              |                                    | Main          | 2 ii           | ∧ Starters                            |
| Promotions                                           |                                    | + Add submenu |                | Steak Tatare                          |
| -√ <sub>C</sub> Finance ✓                            |                                    |               |                | Foie Gras                             |
| දිරි} General 🗸                                      |                                    |               |                | Octopus                               |
| 🖻 Payment 🗸 🗸                                        |                                    |               |                | Sweetbreads                           |
| े़ Self-service ✓                                    |                                    |               |                | Green Asperges                        |
|                                                      |                                    |               |                | Lobster Soup                          |
|                                                      |                                    |               |                | $\sim$ Salads                         |
|                                                      |                                    |               |                | ∨ Dishes                              |
|                                                      |                                    |               |                | ∨ Supplements                         |

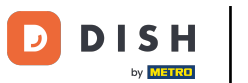

## • Y establece el precio extra utilizando el campo proporcionado .

| DISH POS v3.65.0                                     | (V) Demo EN Video 0         |               | 😚 Dish Support | Update is available Demo DISH POS v |
|------------------------------------------------------|-----------------------------|---------------|----------------|-------------------------------------|
| <ul> <li>Minimise menu</li> <li>Dashboard</li> </ul> | French menu                 |               |                | + Add French menu                   |
| Products .                                           | French menus                | 2 course menu |                | Products                            |
| Product groups                                       | Q Search                    | ∧ Starter     | 2 D            | Q Search                            |
| Menus                                                | 3 course menu € 29.00 / ि 🗓 | Steak Tatare  | 0 H            | ∨ Drinks                            |
| French menus                                         | 2 course menu € 24.00 / ि 🗊 | Octopus       | / 向            | ∧ Food                              |
| Price management                                     |                             | Sweetbreads   | 0.00           | ∨ Aperitif                          |
| Periods                                              |                             | Main          | 2 Ē            | ∽ Starters                          |
| Promotions                                           |                             | + Add submenu |                | Steak Tatare                        |
| -√- Finance                                          |                             |               |                | Foie Gras                           |
| දිරිූ General                                        |                             |               |                | Octopus                             |
| Payment                                              |                             |               |                | Sweetbreads                         |
| े⊐ Self-service                                      |                             |               |                | Green Asperges                      |
|                                                      |                             |               |                | Lobster Soup                        |
|                                                      |                             |               |                | ∨ Salads                            |
|                                                      |                             |               |                | ∨ Dishes                            |
|                                                      |                             |               |                | ∨ Supplements                       |

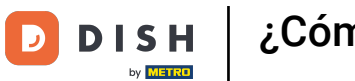

## Para eliminar un producto de un submenú, utilice el icono de la papelera .

| DISH POS v3.65.0               | (V) Demo EN Video 💿                 |               | 😚 Dish Support | Update is available Demo DISH POS ~ |
|--------------------------------|-------------------------------------|---------------|----------------|-------------------------------------|
| « Minimise menu<br>@ Dashboard | French menu                         |               |                | + Add French menu                   |
| Products Products              | French menus                        | 2 course menu |                | Products                            |
| Product groups<br>Price levels | Q Search                            | ∧ Starter     | ∕ ⊞            | Q Search                            |
| Menus                          | <b>3 course menu</b> € 29.00 / C ii | Steak Tatare  | ∕ ₪            | $\sim$ Drinks                       |
| French menus                   | 2 course menu € 24.00 // ि 🗇        | Octopus       | <i>∕</i> 🗇     | ∧ Food                              |
| Price management               |                                     | Sweetbreads   | +€3.50 ∥ 🗊     | ∨ Aperitif                          |
| Periods                        |                                     | Main          | 2 🗇            | ∧ Starters                          |
| Promotions                     |                                     | + Add submenu |                | Steak Tatare                        |
| √ Finance                      |                                     |               |                | Foie Gras                           |
| ද්ථු General                   |                                     |               |                | Octopus                             |
| Payment                        |                                     |               |                | Sweetbreads                         |
| 는 Self-service                 |                                     |               |                | Green Asperges                      |
|                                |                                     |               |                | Lobster Soup                        |
|                                |                                     |               |                | √ Salads                            |
|                                |                                     |               |                | √ Dishes                            |
|                                |                                     |               |                | ∨ Supplements                       |

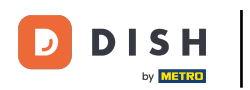

Luego se le solicitará que confirme su acción para asegurarse de que no está eliminando un elemento por accidente. Para ello, haga clic en Eliminar .

| DISH POS v3.65.0                                     |      | (V) Demo EN Video 💿 |               |                                    | 😚 Dish Support | <b>O</b> Update is available | Demo DISH POS 🗸   |
|------------------------------------------------------|------|---------------------|---------------|------------------------------------|----------------|------------------------------|-------------------|
| <ul> <li>Minimise menu</li> <li>Dashboard</li> </ul> |      | French menu         |               |                                    |                |                              | + Add French menu |
| Products Products                                    | ^    | French menus        |               | 2 course menu                      |                | Products                     |                   |
| Product group<br>Price levels                        | os   | Q Search            |               | ∧ Starter                          | 1 1            | Q Search                     | )                 |
| Menus                                                |      | 3 course menu       | € 29.00 / ि ⊞ | Steak Tatare                       |                | $\sim$ Drinks                |                   |
| French menus                                         |      | 2 course menu       | € 24.00 / ि 前 | Octopus                            | / 位            | ∧ Food                       |                   |
| Price manage                                         | ment |                     | Are you sure  | you want to delete the selected it | + € 3.50 / m   | ✓ Aperitif                   |                   |
| Periods                                              |      |                     |               |                                    | / ₪            | ∧ Starters                   |                   |
| Fromotions                                           |      |                     |               | Cancel                             | 2              | Steak Tatare                 |                   |
| -⁄\- Finance                                         | ~    |                     |               |                                    |                | Foie Gras                    |                   |
| ද්ූි General                                         | ~    |                     |               |                                    |                | Octopus                      |                   |
| 😑 Payment                                            | ~    |                     |               |                                    |                | Sweetbreads                  |                   |
| ិ្ញ Self-service                                     | ~    |                     |               |                                    |                | Green Asperges               |                   |
|                                                      |      |                     |               |                                    |                | Lobster Soup                 |                   |
|                                                      |      |                     |               |                                    |                | $\sim$ Salads                |                   |
|                                                      |      |                     |               |                                    |                | ∨ Dishes                     |                   |
|                                                      |      |                     |               |                                    |                | ✓ Supplements                |                   |

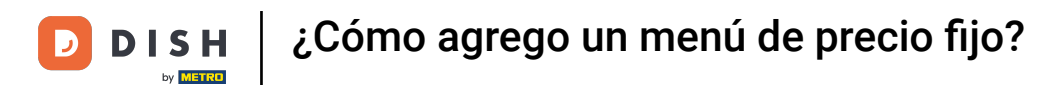

## Para ajustar los detalles de un menú en francés, utilice el icono de edición .

| DISH POS v3.65.0               | (V) Demo EN Video 0                  |               | 😚 Dish Support | Update is available Demo DISH POS v |
|--------------------------------|--------------------------------------|---------------|----------------|-------------------------------------|
| « Minimise menu Ø Dashboard    | French menu                          |               |                | + Add French menu                   |
| Products ^                     | French menus                         | 2 course menu |                | Products                            |
| Product groups<br>Price levels | Q Search                             | ∧ Starter     | 0 🗉            | Q Search                            |
| Menus                          | <b>3 course menu</b> € 29.00 ∥ Γ iii | Steak Tatare  | 0 🗇            | $\sim$ Drinks                       |
| French menus                   | 2 course menu € 24.00 🖉 🗋 🗊          | Sweetbreads   | +€3.50 🖉 🗇     | ∧ Food                              |
| Price management               |                                      | Main          | ∕ ⊡            | √ Aperitif                          |
| Periods                        |                                      | + Add submenu |                | ∧ Starters                          |
| Promotions                     |                                      |               |                | Steak Tatare                        |
| √ Finance ✓                    |                                      |               |                | Foie Gras                           |
| ర్టీ General 🗸                 |                                      |               |                | Octopus                             |
| 📄 Payment 🗸 🗸                  |                                      |               |                | Sweetbreads                         |
| े़ Self-service ∽              |                                      |               |                | Green Asperges                      |
|                                |                                      |               |                | Lobster Soup                        |
|                                |                                      |               |                | √ Salads                            |
|                                |                                      |               |                | ∨ Dishes                            |
|                                |                                      |               |                | ∨ Supplements                       |

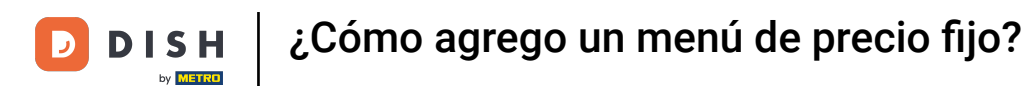

## Si desea crear una copia de un menú francés existente, haga clic en el ícono de duplicar .

| DISH POS v3.65.0               | (V) Demo EN Video 🛈            |                     | 😚 Dish Support | Update is available Demo DISH POS ~ |
|--------------------------------|--------------------------------|---------------------|----------------|-------------------------------------|
| 《 Minimise menu ② Dashboard    | French menu                    |                     |                | + Add French menu                   |
| Products Products              | French menus                   | 2 course menu       |                | Products                            |
| Product groups<br>Price levels | Q Search                       | ∧ Starter           | 1 1            | Q Search                            |
| Menus                          | <b>3 course menu</b> € 29.00   | ク 「」 前 Steak Tatare | ∕ ⊡            | ∨ Drinks                            |
| French menus                   | <b>2 course menu</b> € 24.00 0 | Sweetbreads         | +€3.50 ∥ 🕅     | ∧ Food                              |
| Option menus                   |                                | Main                | 2 Ē            | √ Aperitif                          |
| Periods                        |                                | . Add submersu      |                |                                     |
| Promotions                     |                                | + Add submenu       |                | ∧ Starters                          |
| -\/- Finance                   | <b>~</b>                       |                     |                | Steak Tatare                        |
|                                |                                |                     |                | Foie Gras                           |
| ද်္ပိုး General                | <b>~</b>                       |                     |                | Octopus                             |
| Payment                        | ~                              |                     |                | Sweetbreads                         |
| 🖵 Self-service                 | ~                              |                     |                | Green Asperges                      |
|                                |                                |                     |                | Lobster Soup                        |
|                                |                                |                     |                | ∨ Salads                            |
|                                |                                |                     |                | ∨ Dishes                            |
|                                |                                |                     |                | ∨ Supplements                       |

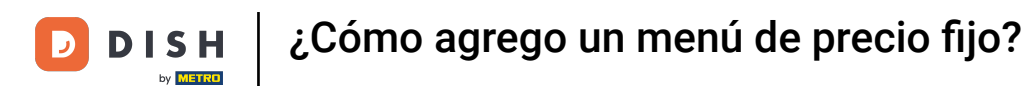

## Para eliminar un menú en francés, utilice el icono de papelera correspondiente .

| DISH    | POS v3.65.0                          | (V) Demo EN Video 0  |               |                      | 😚 Dish Support | Update is available | Demo DISH POS 🗸   |
|---------|--------------------------------------|----------------------|---------------|----------------------|----------------|---------------------|-------------------|
| « Minii | mise menu<br>Dashboard               | French menu          |               |                      |                |                     | + Add French menu |
| P<br>P  | Products .                           | French menus         |               | Selected French menu |                | Products            |                   |
| P       | Product groups<br>Price levels       | Q Search             |               | No results found     |                |                     |                   |
| ١       | Menus                                | 3 course menu        | € 29.00 / ि 🗓 |                      |                |                     |                   |
| F       | F <b>rench menus</b><br>Option menus | 2 course menu        | €24.00 / ि 🗓  |                      |                |                     |                   |
| P       | Price management                     | 2 course menu (copy) | €24.00 ∥ ြ 🗇  |                      |                |                     |                   |
| P       | Periods                              |                      |               |                      |                |                     |                   |
| P       | Promotions                           |                      |               |                      |                |                     |                   |
| -√r F   | Finance                              | ~                    |               |                      |                |                     |                   |
| (i) (i) | General                              | ~                    |               |                      |                |                     |                   |
| E P     | Payment                              | ~                    |               |                      |                |                     |                   |
| Ŀ; s    | Self-service                         | ~                    |               |                      |                |                     |                   |
|         |                                      |                      |               |                      |                |                     |                   |

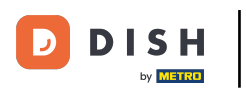

Luego se le solicitará que confirme su acción para asegurarse de que no está eliminando un elemento por accidente. Para ello, haga clic en Eliminar .

| DISH POS v3.65.0                      | (V) Demo EN Video 💿          |                                                 | 😚 Dish Support | 🕠 Update is available   | Demo DISH POS 🗸   |
|---------------------------------------|------------------------------|-------------------------------------------------|----------------|-------------------------|-------------------|
| « Minimise menu<br><i>O</i> Dashboard | French menu                  |                                                 |                | •                       | - Add French menu |
| Products ^                            | French menus                 | 2 course menu (copy)                            |                | Products                |                   |
| Product groups<br>Price levels        | Q Search                     | √ Starter<br>Main                               |                | Q Search                |                   |
| French menus<br>Option menus          | 2 course menu € 24.00        | ) / ि ⊕ + Add submenu                           | -              | ✓ Food                  |                   |
| Price management<br>Periods           | 2 course menu (copy) € 24.00 | Are you sure you want to delete the selected it | tem?           | ✓ Miscellaneous ✓ Kiosk |                   |
| Promotions $-\sqrt{7}$ Finance $\sim$ |                              | Cancel                                          |                | ∨ Order Aggregator      |                   |
| ③ General 🗸                           |                              |                                                 |                | test test               |                   |
| 😑 Payment 🗸 🗸                         |                              |                                                 |                |                         |                   |
| ੇ਼ Self-service ✓                     |                              |                                                 |                |                         |                   |
|                                       |                              |                                                 |                |                         |                   |
|                                       |                              |                                                 |                |                         |                   |

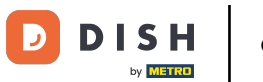

i

Eso es todo. Completaste el tutorial y ahora sabes cómo agregar un menú de precio fijo. Como se han realizado cambios, debes enviarlos a tu sistema, dirigiéndote a la configuración general.

| DISH POS v3.65.0                                     | (V) Demo EN Video 🛈       |               |                      | 😚 Dish Support | Update is available | Demo DISH POS 🗸   |
|------------------------------------------------------|---------------------------|---------------|----------------------|----------------|---------------------|-------------------|
| <ul> <li>Minimise menu</li> <li>Dashboard</li> </ul> | French menu               |               |                      |                |                     | + Add French menu |
| Products                                             | French menus              |               | Selected French menu |                | Products            |                   |
| Product groups<br>Price levels<br>Menus              | Q Search<br>3 course menu | € 29.00 🖉 🔂 🗑 | No results found     |                |                     |                   |
| French menus<br>Option menus<br>Price management     | 2 course menu             | €24.00 ∥ ि ॥  |                      |                |                     |                   |
| Periods<br>Promotions                                |                           |               |                      |                |                     |                   |
| $-\sqrt{r}$ Finance                                  | ~                         |               |                      |                |                     |                   |
| င့်၌ General                                         | ~                         |               |                      |                |                     |                   |
| Payment                                              | ~                         |               |                      |                |                     |                   |
| C Self-service                                       | ×                         |               |                      |                |                     |                   |
|                                                      |                           |               |                      |                |                     |                   |

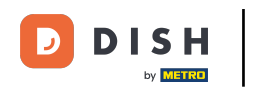

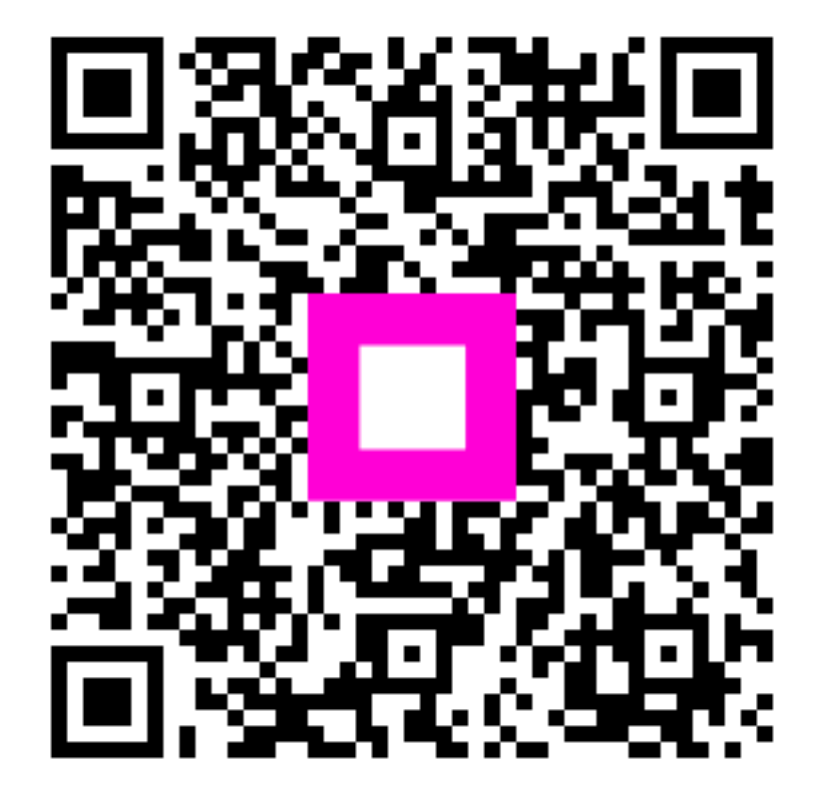

Escanee para ir al reproductor interactivo